# Arm<sup>®</sup> Socrates<sup>™</sup>

Version 1.5

**Installation Guide** 

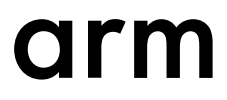

# Arm<sup>®</sup> Socrates<sup>™</sup>

## Installation Guide

Copyright © 2018-2020 Arm Limited or its affiliates. All rights reserved.

#### **Release Information**

#### **Document History**

| Issue     | Date              | Confidentiality  | Change          |
|-----------|-------------------|------------------|-----------------|
| 0100-00   | 20 July 2018      | Confidential     | First release   |
| 0102-00   | 23 November 2018  | Confidential     | Second release  |
| 0103-00   | 08 February 2019  | Confidential     | Third release   |
| 010301-00 | 18 March 2019     | Confidential     | Fourth release  |
| 010302-00 | 24 May 2019       | Confidential     | Fifth release   |
| 010303-00 | 16 July 2019      | Confidential     | Sixth release   |
| 010304-00 | 01 October 2019   | Confidential     | Seventh release |
| 0104-00   | 06 February 2020  | Confidential     | Eighth release  |
| 010401-00 | 12 June 2020      | Confidential     | Ninth release   |
| 0105-00   | 25 September 2020 | Non-Confidential | Tenth release   |

#### **Non-Confidential Proprietary Notice**

This document is protected by copyright and other related rights and the practice or implementation of the information contained in this document may be protected by one or more patents or pending patent applications. No part of this document may be reproduced in any form by any means without the express prior written permission of Arm. **No license, express or implied, by estoppel or otherwise to any intellectual property rights is granted by this document unless specifically stated.** 

Your access to the information in this document is conditional upon your acceptance that you will not use or permit others to use the information for the purposes of determining whether implementations infringe any third party patents.

THIS DOCUMENT IS PROVIDED "AS IS". ARM PROVIDES NO REPRESENTATIONS AND NO WARRANTIES, EXPRESS, IMPLIED OR STATUTORY, INCLUDING, WITHOUT LIMITATION, THE IMPLIED WARRANTIES OF MERCHANTABILITY, SATISFACTORY QUALITY, NON-INFRINGEMENT OR FITNESS FOR A PARTICULAR PURPOSE WITH RESPECT TO THE DOCUMENT. For the avoidance of doubt, Arm makes no representation with respect to, and has undertaken no analysis to identify or understand the scope and content of, third party patents, copyrights, trade secrets, or other rights.

This document may include technical inaccuracies or typographical errors.

TO THE EXTENT NOT PROHIBITED BY LAW, IN NO EVENT WILL ARM BE LIABLE FOR ANY DAMAGES, INCLUDING WITHOUT LIMITATION ANY DIRECT, INDIRECT, SPECIAL, INCIDENTAL, PUNITIVE, OR CONSEQUENTIAL DAMAGES, HOWEVER CAUSED AND REGARDLESS OF THE THEORY OF LIABILITY, ARISING OUT OF ANY USE OF THIS DOCUMENT, EVEN IF ARM HAS BEEN ADVISED OF THE POSSIBILITY OF SUCH DAMAGES.

This document consists solely of commercial items. You shall be responsible for ensuring that any use, duplication or disclosure of this document complies fully with any relevant export laws and regulations to assure that this document or any portion thereof is not exported, directly or indirectly, in violation of such export laws. Use of the word "partner" in reference to Arm's customers is not intended to create or refer to any partnership relationship with any other company. Arm may make changes to this document at any time and without notice.

If any of the provisions contained in these terms conflict with any of the provisions of any click through or signed written agreement covering this document with Arm, then the click through or signed written agreement prevails over and supersedes the conflicting provisions of these terms. This document may be translated into other languages for convenience, and you agree that if there is any conflict between the English version of this document and any translation, the terms of the English version of the Agreement shall prevail.

The Arm corporate logo and words marked with <sup>®</sup> or <sup>TM</sup> are registered trademarks or trademarks of Arm Limited (or its subsidiaries) in the US and/or elsewhere. All rights reserved. Other brands and names mentioned in this document may be the trademarks of their respective owners. Please follow Arm's trademark usage guidelines at *http://www.arm.com/company/policies/trademarks*.

Copyright © 2018-2020 Arm Limited (or its affiliates). All rights reserved.

Arm Limited. Company 02557590 registered in England.

110 Fulbourn Road, Cambridge, England CB1 9NJ.

(LES-PRE-20349)

#### **Confidentiality Status**

This document is Non-Confidential. The right to use, copy and disclose this document may be subject to license restrictions in accordance with the terms of the agreement entered into by Arm and the party that Arm delivered this document to.

Unrestricted Access is an Arm internal classification.

#### **Product Status**

The information in this document is Final, that is for a developed product.

#### Web Address

developer.arm.com

# Contents Arm<sup>®</sup> Socrates<sup>™</sup> Installation Guide

|           | Pref  | face                               |      |
|-----------|-------|------------------------------------|------|
|           |       | About this book                    |      |
|           |       | Feedback                           |      |
| Chapter 1 | Intro | oduction                           |      |
|           | 1.1   | About Socrates                     |      |
|           | 1.2   | Installation overview              | 1-13 |
| Chapter 2 | Sett  | ing up your environment            |      |
|           | 2.1   | Cleaning your environment          |      |
|           | 2.2   | Installation requirements          |      |
|           | 2.3   | Memory settings                    |      |
|           | 2.4   | GTK3 support                       |      |
| Chapter 3 | Insta | alling and starting the software   |      |
|           | 3.1   | Product bundles                    |      |
|           | 3.2   | Installing Socrates                |      |
|           | 3.3   | Installation Health Check script   |      |
|           | 3.4   | Starting Socrates                  |      |
|           | 3.5   | Troubleshooting                    |      |
| Chapter 4 | Sett  | ing up licensing                   |      |
|           | 4.1   | Setting up the license environment |      |
|           | 4.2   | Required licenses                  |      |
|           |       |                                    |      |

| Appendix A | Revi | evisions  |           |
|------------|------|-----------|-----------|
|            | A.1  | Revisions | Appx-A-29 |

# Preface

This preface introduces the Arm<sup>®</sup> Socrates<sup>™</sup> Installation Guide.

It contains the following:

- *About this book* on page 7.
- *Feedback* on page 9.

# About this book

Use this guide to install the Socrates<sup>™</sup> IP Tooling Platform and enable the appropriate functionality for your license.

# Product revision status

The rxpy identifier indicates the revision status of the product described in this book, for example, r1p2, where:

- rx Identifies the major revision of the product, for example, r1.
- py Identifies the minor revision or modification status of the product, for example, p2.

# Intended audience

This Installation Guide is intended for users who are installing the Arm Socrates<sup>™</sup> IP Tooling platform.

# Using this book

This book is organized into the following chapters:

# **Chapter 1 Introduction**

Familiarize yourself with the Socrates IP Tooling platform, and the installation and setup procedures.

# Chapter 2 Setting up your environment

Check and implement the installation environment and software requirements.

# Chapter 3 Installing and starting the software

Install and run the Socrates IP Tooling platform.

# Chapter 4 Setting up licensing

Set up the license server on a Linux platform. This enables runtime functionality.

## Appendix A Revisions

This appendix describes the changes between released issues of this book.

# Glossary

The Arm<sup>®</sup> Glossary is a list of terms used in Arm documentation, together with definitions for those terms. The Arm Glossary does not contain terms that are industry standard unless the Arm meaning differs from the generally accepted meaning.

See the Arm<sup>®</sup> Glossary for more information.

## **Typographic conventions**

#### italic

Introduces special terminology, denotes cross-references, and citations.

## bold

Highlights interface elements, such as menu names. Denotes signal names. Also used for terms in descriptive lists, where appropriate.

#### monospace

Denotes text that you can enter at the keyboard, such as commands, file and program names, and source code.

#### <u>mono</u>space

Denotes a permitted abbreviation for a command or option. You can enter the underlined text instead of the full command or option name.

#### monospace italic

Denotes arguments to monospace text where the argument is to be replaced by a specific value.

## monospace bold

Denotes language keywords when used outside example code.

#### <and>

Encloses replaceable terms for assembler syntax where they appear in code or code fragments. For example:

MRC p15, 0, <Rd>, <CRn>, <CRm>, <Opcode\_2>

#### SMALL CAPITALS

Used in body text for a few terms that have specific technical meanings, that are defined in the *Arm*<sup>®</sup> *Glossary*. For example, IMPLEMENTATION DEFINED, IMPLEMENTATION SPECIFIC, UNKNOWN, and UNPREDICTABLE.

# Additional reading

This book contains information that is specific to this product. See the following documents for other relevant information.

## Arm publications

- Arm<sup>®</sup> Socrates<sup>™</sup> User Guide (101399).
- Arm<sup>®</sup> Socrates<sup>™</sup> Release Note (PJDOC-1779577084-32899).

# Feedback

# Feedback on this product

If you have any comments or suggestions about this product, contact your supplier and give:

- The product name.
- The product revision or version.
- An explanation with as much information as you can provide. Include symptoms and diagnostic procedures if appropriate.

# Feedback on content

If you have comments on content then send an e-mail to errata@arm.com. Give:

- The title Arm Socrates Installation Guide.
- The number 101400 0105 00 en.
- If applicable, the page number(s) to which your comments refer.
- A concise explanation of your comments.

Arm also welcomes general suggestions for additions and improvements.

\_\_\_\_\_ Note \_\_\_\_\_

Arm tests the PDF only in Adobe Acrobat and Acrobat Reader, and cannot guarantee the quality of the represented document when used with any other PDF reader.

# Chapter 1 Introduction

Familiarize yourself with the Socrates IP Tooling platform, and the installation and setup procedures.

It contains the following sections:

- *1.1 About Socrates* on page 1-11.
- *1.2 Installation overview* on page 1-13.

# 1.1 About Socrates

Socrates IP Tooling platform is an environment for exploring, configuring, and building Arm IP ready for integration into a *System on Chip* (SoC).

The following examples show you some of the ways you can use Socrates.

# **Designing a SoC**

If you want to:

- Investigate Arm IP features, properties, and configuration options
- Use this information to decide which IP to use in your system or subsystem design
- See which IP you already have licenses for
- Provide your procurement team with a detailed list of part numbers for the IP that you want to license

You can:

- Browse the IP Catalog and view information in Socrates Help
- Filter the IP Catalog by IP name or supported protocols
- Export information from the Bill of Materials about required and alternative part numbers

# **Managing IP bundles**

If you want to:

- Ensure that the IP Catalog stays up-to-date with the latest release information
- Make finding the location of downloaded IP easier
- Update the IP Catalog entries so they are correctly associated with the latest IP bundles

You can:

- View notifications for product and **IP Catalog** updates
- Enter shared download locations for all licensed IP bundles
- Enable automatic refreshing of associations

# Develop a system with Arm IP

If you want to:

- Understand IP configuration options, interfaces, and protocols
- Integrate IP into a system
- Build IP-XACT and Verilog output
- Automate the configuration and build procedures

You can:

- Browse the IP Catalog and view technical documentation in Socrates Help
- Organize and configure IP in the Project Explorer
- See validation and configuration errors in the Create Configured IP window
- Automatically build simple IP as part of the configuration procedure
- Use the Command Line Interface (CLI), and script-based API, for script-based solutions

# Creating a high-level view of a SoC design

If you want to:

- Create a high-level view of your SoC design, containing configured IP instances and their high-level connections
- Choose the most suitable interconnect IP for your design, based on the high-level connectivity requirements of the other IP in your design
- Use this high-level view for further refinement and development of your design

You can:

- Use the **System Specification**, from the **Generators** group in the **IP Catalog**, to create an empty System Specification
- Add instances of your required non-interconnect IP to the System Specification
- Use Interconnect Assistant to select, configure, and add the most suitable interconnect IP to the System Specification, automatically creating all the required high-level connections

# 1.2 Installation overview

Follow the installation checklist steps:

# Procedure

- Clean your environment if you have a previous Socrates installation, or a previous installation of any of the Socrates System Builder, Socrates DE, CoreLink<sup>™</sup> Creator, or CoreSight<sup>™</sup> Creator tools. Ensure that your environment meets the installation requirements, and install any missing prerequisite software. See *Chapter 2 Setting up your environment* on page 2-14
- 2. Run and follow the installation wizard. See *Chapter 3 Installing and starting the software* on page 3-19.
- 3. Set up the server daemons and licenses. See *Chapter 4 Setting up licensing* on page 4-25. You only need to do this if this is the first time that you have installed a Socrates product, or if you want to change your licensing setup.

# Chapter 2 Setting up your environment

Check and implement the installation environment and software requirements.

It contains the following sections:

- 2.1 Cleaning your environment on page 2-15.
- 2.2 Installation requirements on page 2-16.
- 2.3 Memory settings on page 2-17.
- 2.4 GTK3 support on page 2-18.

# 2.1 Cleaning your environment

You can remove previous installations of Socrates software.

Remove any previous installation of Socrates, or the prior products Socrates System Builder, Socrates DE, CoreLink Creator, or CoreSight Creator before installing the latest version.

To uninstall, go to the installation location and run the following commands:

```
$ cd <install location>
$ ./uninstall
```

If you receive a prompt requesting permission to delete leftover files, click Yes.

Ensure that the installation directory is empty. You can then restore the backed-up workspace, if applicable.

See the Arm Socrates™ Release Note for more information on updating the tool version.

# 2.2 Installation requirements

Ensure that your software environment complies with the installation requirements.

An environment health check feature is provided with the installer. Use the health check to see the status of dependencies, and troubleshoot runtime issues. See *3.3 Installation Health Check script* on page 3-22.

The installation requirements are as follows:

- Enterprise Linux Red Hat operating system:
  - Version 6, 64-bit.
  - Version 7, 64-bit.
- At least 2.5GB of RAM.

- Note -

• At least 4GB of free disk space for the installation.

If the installation fails due to a lack of available disk space, follow the steps in 2.1 Cleaning your *environment* on page 2-15 before you restart the installation procedure.

- Additional disk space depending on the number of user projects, and the size of the projects.
- Certain libraries are necessary to successfully run and complete the installation. Use a package manager, for example yum, to find and install libraries. The required libraries are:
  - redhat-lsb-core.i686.

----- Note ------

Depending on your Linux setup, you might require this library to allow the license manager to start automatically.

- RHEL6: compat-libstdc++.i686, both 33 and 296 packages.
- RHEL7: compat-libstdc++ 33 package, both i686 and x86\_64 versions.
- libxml2.i686.
- libXrandr.i686.
- libXcursor.i686.
- libSM.i686.
- libICE.i686.
- libstdc++.i686.
- zlib.x86\_64 for 64-bit installations.
- libxml2.x86\_64.

Missing libraries prompt an error message at installation or runtime, for example:

Xalan: error while loading shared libraries: libstdc++.so.5: cannot open shared object file: No such file or directory

To free disk space after Linux library installations, run:

yum clean all

For more information about installing and using packages, see the Known Issues section of the *Arm Socrates*<sup>™</sup> *Release Note*.

<sup>—</sup> glibc.i686.

# 2.3 Memory settings

To ensure that your Socrates installation runs correctly, you can change the default settings for Java heap space.

By default Socrates uses an initial heap size (-Xms) of 512MB and a maximum heap size (-Xmx) of 2048MB.

Increasing the initial heap size can improve start up performance. Increasing the maximum heap size enables you to configure large configurations, such as those possible with CoreLink CMN-600.

To update the heap sizes:

- 1. Open <install location>/ARM-Socrates.ini.
- 2. Edit the following lines, where m stands for megabytes.

-Xms512m -Xmx2048m

# 2.4 GTK3 support

Socrates uses GTK2 graphics toolkit by default.

If you are using RHEL7, changing the version of GTK that Socrates uses can help avoid issues on some Linux machines.

Known Issues are described in the Arm Socrates™ Release Note.

If you experience any other issues, you can set Socrates to use GTK3 on RHEL7:

- 1. Locate the <install location>/Arm-Socrates.ini file.
- 2. Delete or comment out the following lines:

--launcher.GTK\_version

To ensure that the browser widget is correctly working:

- 1. Locate the <home directory>/armSocrates/configuration/config.ini file.
- 2. Delete or comment out the following line:

org.eclipse.swt.browser.DefaultType=mozilla

# Chapter 3 Installing and starting the software

# Install and run the Socrates IP Tooling platform.

It contains the following sections:

- 3.1 Product bundles on page 3-20.
- 3.2 Installing Socrates on page 3-21.
- 3.3 Installation Health Check script on page 3-22.
- *3.4 Starting Socrates* on page 3-23.
- *3.5 Troubleshooting* on page 3-24.

# 3.1 **Product bundles**

Socrates is delivered as part of a download bundle. Socrates functionality is enabled with licenses.

Socrates is delivered through:

- The Arm IP delivery server (*https://connect.arm.com*) under the part number SYSOC-BN-00001 Socrates 64-Bit Installer.
- Arm Flexible Access using http://developer.arm.com/downloads-beta.

# 3.2 Installing Socrates

There is a wizard to guide you through the installation process.

If you have an earlier installation of any Socrates tool, uninstall it before installing the current version. See *2.1 Cleaning your environment* on page 2-15 for more information.

To prepare for installation and start the installation wizard:

# Procedure

1. Change to the directory of the unpacked installer bundle:

\$ cd <path to ARM-Socrates-1.5.0-Linux-x86-64-Install>

2. You must have execute permissions to run the installer. To make the installer executable, run:

\$ chmod +x ARM-Socrates-1.5.0-Linux-x86-64-Install

3. Start the installer:

– Note –

\$ ./ARM-Socrates-1.5.0-Linux-x86-64-Install

During the installation procedure, you are pronpted for an installation location. This location must be either an empty directory or a non-existent- directory. If no directory exists, Socrates creates one. When the installation is complete, do not move the installation directory location.

4. The installation wizard opens. Follow the on-screen instruction to install.

# 3.3 Installation Health Check script

Arm provides an Installation Health Check script. This script is run as part of the standard installation.

The script uses your current environment settings to check required dependencies, and to identify common installation problems. The script can be found in your installation directory, in <install location>/etc/install/health\_check, named checkInstallation.sh.

The results of the Installation Health Check are presented as the final step of the installation wizard.

# 3.4 Starting Socrates

Use the socrates.sh command or double-click the Socrates icon to start Socrates.

You can run socrates.sh directly from the installation location, through an alias to the installation location, or you can add the installation location to your path variable.

The Installation Health Check script runs the first time that you start the software, or the first time that you run a new version.

Depending on the licenses available to you, you might be asked to select a license.

When you restart Socrates, select a workspace for your projects. The default Workspace area is created in /<home directory>/armSocrates/workspace.

# 3.5 Troubleshooting

Identify and resolve troubleshooting issues that are associated with setting up licensing, and installing or running the software using the following information.

\_\_\_\_\_ Note \_\_\_\_\_

As a first step in troubleshooting issues, Arm recommends that you run the Installation Health Check script. See *3.3 Installation Health Check script* on page 3-22 for more instructions.

This section contains the following subsections:

- 3.5.1 Cannot restore segment prot after reloc error on page 3-24.
- 3.5.2 Java runtime environment fatal error on page 3-24.
- 3.5.3 IP Catalog association I/O error on page 3-24.
- 3.5.4 Workspace name cannot contain space character on page 3-24.

# 3.5.1 Cannot restore segment prot after reloc error

This error occurs when starting Socrates:

```
home/arm/ARM-Socrates/jre/bin/../lib/i386/client/libjvm.so: cannot restore segment prot
after reloc: Permission denied
```

A file permissions conflict due to a Linux security feature causes this error. The following actions might resolve this issue:

• Turn off the security feature by navigating to /etc/selinux/config and using the following command:

SELINUX=disabled

• Allow libraries to be relocated in memory using the following command:

chcon -t texrel\_shlib\_t /opt/cubrid/lib/libcubridsa.so.8

# 3.5.2 Java runtime environment fatal error

This error causes the tool to crash while using the GUI:

# A fatal error has been detected by the Java Runtime Environment:

```
# SIGSEGV (0xb) at pc=0x00000036a6e471d0,pid=1958, tid=139794478638848
#...
```

This error represents a memory access violation that is caused by a conflict between some versions of Eclipse and RealVNC. Update to RealVNC Server version 5.0.5 to resolve this issue.

# 3.5.3 IP Catalog association I/O error

This error occurs when associating IP in the IP Catalog:

An IO error was encountered when walking the file tree starting at: ...

The behavior can occur when long paths are required to reference IP Bundles in shared Windows and Linux locations. It can be resolved by shortening these paths.

# 3.5.4 Workspace name cannot contain space character

If the workspace name contains the space character, for example my workspace, then it is shown in the **Data Explorer** with a red cross, and must be modified.

# Chapter 4 Setting up licensing

Set up the license server on a Linux platform. This enables runtime functionality.

It contains the following sections:

- 4.1 Setting up the license environment on page 4-26.
- 4.2 Required licenses on page 4-27.

# 4.1 Setting up the license environment

Socrates uses FlexNet License Management from Flexera Software. The license setup depends on the product licenses that you have. Set up your licensing environment using the following steps.

# Generate and download the license files

- 1. Log in to the Arm licensing portal https://developer.arm.com/support/licensing.
- 2. Enter your product serial number. If you have more than one product, enter the serial numbers individually. Contact your Arm account manager to obtain the appropriate serial numbers.
- 3. Enter machine host ID and other requested information.
- 4. Click **Save** to download a license.dat file.

## Install the license daemon

The license daemon arm1md is required to host the licenses used by Socrates IP Tooling Platform. Download arm1md from *https://silver.arm.com/browse/BX002*. Use the search term **BX002 - FLEXnet binaries and utilities**.

# Check the license daemon

Ensure that arm1md is correctly installed. Run:

cd BX002-PT-00004-r11p15-00rel0 ./lmutil lmver armlmd

Check that the output is the arm1md information, as follows. Take particular note of the version:

```
lmutil - Copyright (c) 1989-2017 Flexera Software LLC. All Rights Reserved.
FlexNet Licensing v11.15.0.0 build 215548 (ipv6) x64_lsb (liblmgr.a), Copyright (c)
1988-2017 Flexera Software LLC. All Rights Reserved.
```

## Edit the license files

Edit the license files for your application to enter the path to the arm1md license server daemon. Set the daemon ports, and the server hostname and host ID.

## Set the environment variables on client workstations

Set the environment variable ARMLMD\_LICENSE\_FILE to the location of the arm1md license files, for example 27001@testserver.com.

## Start the license daemons on the server

To start the license daemon for the Socrates IP Tooling Platform, run:

/home/arm/Licensing/lmgrd -c /home/arm/Licensing/armlmd\_lic.dat
-1 /home/arm/armlmd\_lic\_log.log

This command invokes the armlmd daemon, and saves the daemon log to /home/arm/ armlmd\_lic\_log.log.

# 4.2 Required licenses

There are several different licenses that are used by Socrates. The specific licenses that you have determine which IP you are able to configure and build.

# **Socrates licenses**

To start Socrates, and configure most IP, you must have at least one of the following Socrates licenses:

- A full Socrates license.
- A Socrates configuration only license, which enables you to configure Arm IP, but not build.
- A legacy Socrates system\_builder license, which gives the same functionality as the full license.
- A Socrates Arm Flexible Access Mainstream license, which enables you to configure Flexible Access IP.

# **IP licenses**

You can configure most IP without having a license for it. However, to build IP-XACT and Verilog output you must download a licensed IP bundle to your system and associate it with the corresponding entry in the **IP catalog**. For more information, see the  $Arm^{\text{B}}$  Socrates<sup>TM</sup> User Guide.

# **Configuration licenses**

To configure some IP you need additional licenses.

For CoreLink network interconnect IP: NIC-450, NIC-400, NIC-400-Lite, or the NIC-400 add-ons, the following licenses are required:

- nic-400\_network\_ic to configure and build a CoreLink<sup>™</sup> NIC-400 Network Interconnect, and any of its add-ons.
- nic-400-lite\_network\_ic to configure and build a CoreLink NIC-400-Lite Network Interconnect.
- TLX-400\_Option to enable TLX-400 Network Interconnect Thin Links functionality.
- QoS-400\_Option to enable QoS-400 Network Interconnect Advanced Quality of Service functionality.
- QVN-400\_Option to enable QVN-400 Network Interconnect Advanced QoS for Virtual Networks functionality.
- DPE-400\_Option to enable DPE-400 Data Parity Extensions for NIC-400 functionality.
- \_\_\_\_\_ Note \_\_\_\_\_

The NIC-400 add-ons are only compatible with NIC-400, they cannot be used with NIC-400-Lite.

For CoreLink CMN-600 Coherent Mesh Network, the following licenses are required:

- arm\_corelink\_cmn\_600\_4 to enable a CMN-600 mesh with up to 8 XPs and up to 4 processor clusters.
- arm\_corelink\_cmn\_600\_12 to enable a CMN-600 mesh with up to 16 XPs and up to 12 processor clusters.
- arm\_corelink\_cmn\_600\_32 to enable a CMN-600 the maximum 8x8 mesh with up to 64 processor clusters.
- arm\_corelink\_cmn\_600\_cml to enable CMN-600 CML license features.

For CoreLink CMN-600AE, you must have one of the following licenses:

- arm\_corelink\_cmn\_600ae\_2 (PL615-LC-00201) to enable a CMN-600AE mesh with up to 6 XPs and 2 RN-F instances without CAL (4 with CAL).
- arm\_corelink\_cmn\_600ae\_4 (PL615-LC-00401) to enable a CMN-600AE mesh with up to 8 XPs and 4 RN-F instances without CAL (8 with CAL).
- arm\_corelink\_cmn\_600ae\_8 (PL615-LC-00801) to enable a CMN-600AE mesh with up to 16 XPs and 8 RN-F instances without CAL (16 with CAL).

All CMN-600AE licenses include Coherent Multichip Link (CML) functionality.

# Appendix A **Revisions**

This appendix describes the changes between released issues of this book.

It contains the following section:

• *A.1 Revisions* on page Appx-A-29.

# A.1 Revisions

This appendix describes changes between released issues of this book.

# Table A-1 Issue 0101-00

| Change        | Location | Affects |
|---------------|----------|---------|
| First release | -        | -       |

# Table A-2 Differences between issues 0101-00 and issue 0102-00

| Change                       | Location                             | Affects                 |
|------------------------------|--------------------------------------|-------------------------|
| Updated for 1.2 requirements | 3.2 Installing Socrates on page 3-21 | Version 1.2 and onwards |

## Table A-3 Differences between issues 0102-00 and issue 0103-00

| Change                                                              | Location                                   | Affects                 |
|---------------------------------------------------------------------|--------------------------------------------|-------------------------|
| Updated for 1.3 requirements                                        | 2.2 Installation requirements on page 2-16 | Version 1.3 and onwards |
| Added information about changing memory setting for Java heap sizes | 2.3 Memory settings on page 2-17           | Version 1.3 and onwards |
| Added information for changing GTK version                          | 2.4 GTK3 support on page 2-18              | Version 1.3 and onwards |

## Table A-4 Differences between issues 0103-00 and issue 010301-00

| Change                                          | Location                                            | Affects                 |
|-------------------------------------------------|-----------------------------------------------------|-------------------------|
| Updated FlexNet Licensing version               | 4.1 Setting up the license environment on page 4-26 | Version 1.2 and onwards |
| Updated description of arm_corelink_cmn_600_cml | 4.2 Required licenses on page 4-27                  | Version 1.2 and onwards |

# Table A-5 Differences between issue 010301-00 and issue 010302-00

| Change                   | Location | Affects |
|--------------------------|----------|---------|
| Updated to 1.3.2 release | -        | -       |

## Table A-6 Differences between issue 010302-00 and issue 010303-00

| Change                                            | Location                           | Affects                   |
|---------------------------------------------------|------------------------------------|---------------------------|
| Added new Arm Flexible Access license information | 4.2 Required licenses on page 4-27 | Version 1.3.3 and onwards |

## Table A-7 Differences between issue 010303-00 and issue 010304-00

| Change                                         | Location                           | Affects                   |
|------------------------------------------------|------------------------------------|---------------------------|
| Added new license information for CMN products | 4.2 Required licenses on page 4-27 | Version 1.3.4 and onwards |

# Table A-8 Differences between issue 010304-00 and 0104-00

| Change                                                                  | Location                                   | Affects                 |
|-------------------------------------------------------------------------|--------------------------------------------|-------------------------|
| Updated information for product bundle downloading                      | 3.1 Product bundles on page 3-20           | Version 1.4 and onwards |
| Clarified third-party requirements compat-libstdc++ for RHEL6 and RHEL7 | 2.2 Installation requirements on page 2-16 | Version 1.4 and onwards |
| Added new information regarding starting Socrates                       | 3.4 Starting Socrates on page 3-23         | Version 1.4 and onwards |
| Added configuration only license information                            | 4.2 Required licenses on page 4-27         | Version 1.4 and onwards |
| Updated information for Socrates supporting GTK3                        | 2.4 GTK3 support on page 2-18              | Version 1.4 and onwards |

# Table A-9 Differences between issue 0104-00 and 010401-00

| Change                                                                      | Location                             | Affects                   |
|-----------------------------------------------------------------------------|--------------------------------------|---------------------------|
| Updated installation instructions to version 1.4.1 and reworded for clarity | 3.2 Installing Socrates on page 3-21 | Version 1.4.1 and onwards |
| Updated licenses for CMN-600AE                                              | 4.2 Required licenses on page 4-27   | Version 1.4.1 and onwards |

# Table A-10 Differences between issue 010401-00 and 0105-00

| Change                         | Location | Affects                 |
|--------------------------------|----------|-------------------------|
| First Non-Confidential release | -        | Version 1.5 and onwards |